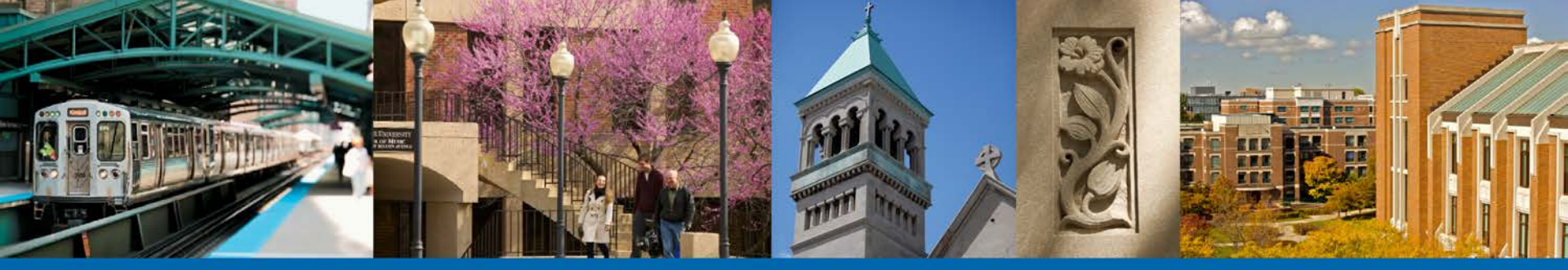

DEPAUL UNIVERSITY

## **Student Self-Service Immunization Process**

DePaul Central and The Office of the University Registrar

### Begin by Signing into Campus Connect

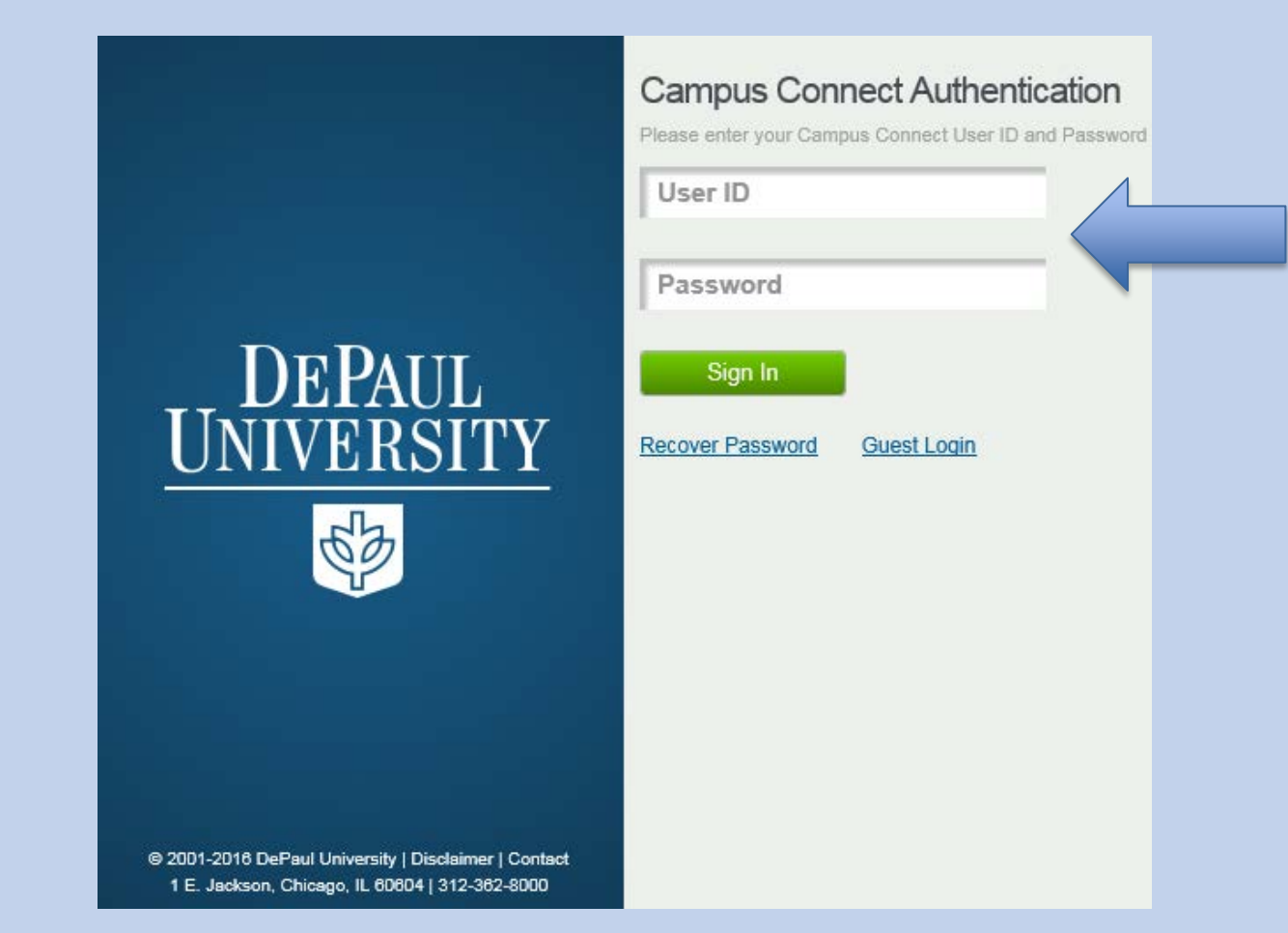

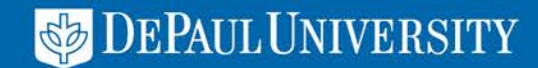

### Navigate to the Campus Connect Student Center

| DEPAUL                       |   |     |
|------------------------------|---|-----|
| Favorites Main Menu          |   |     |
| My Page Student Center       |   |     |
| Personalize Content   Layout |   |     |
| University News              |   | 0 - |
| Menu                         | С | 0 - |
| Search:                      |   |     |
| My Favorites                 |   |     |

For New Admits you may Navigate to the Immunization Status Page through the Campus Connect Admission Next Steps

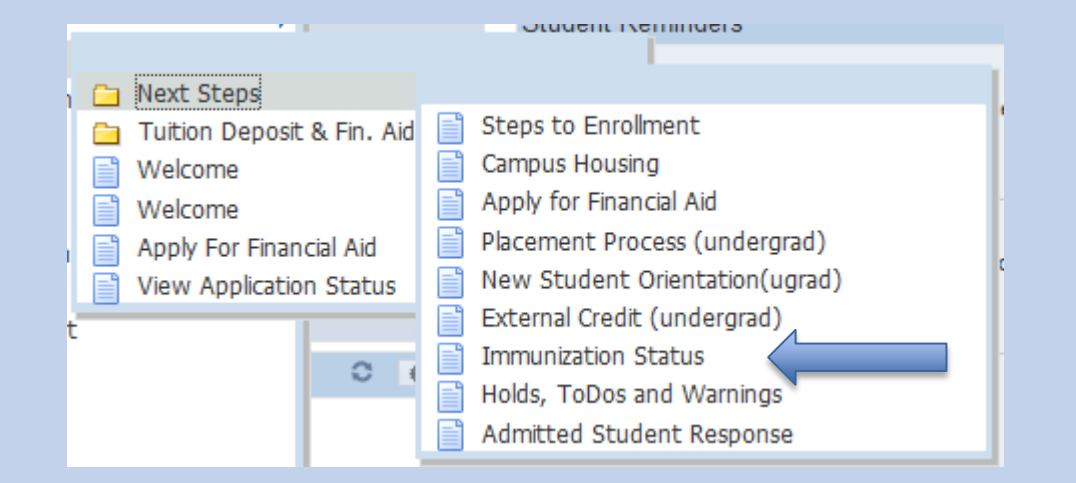

**DEPAUL UNIVERSITY** 

In the Student Center, Navigate to the Personal Information Section and Select the drop down for Immunization Status

| Personal Information       |   |
|----------------------------|---|
| Demographic Data           |   |
| Emergency Contact<br>Names |   |
| <u>User Preferences</u>    | 1 |
| Immunization Statu 🗸 📎     |   |
|                            |   |

There is also a Link in the Student Center to the Immunization Status Page under Additional Resources. Student Resources

<u>BlueStar Student Support</u> <u>D2L</u> <u>DePaul Scholarship Connect</u>

Additional Resources

<u>Univ Catalog/Handbook</u> Immunization Status/Update

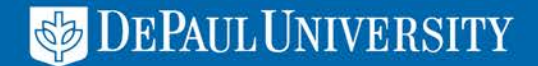

### The Immunization Status Page

On this page you can review your Immunization Status Grid and determine what is required and/ or already complete.

Select the **Immunization Requirements Submittal Process Link** to begin the submittal process (Be sure pop up blocker is off in your browser).

If you need the Form to take to your Physician first, then select and download the DePaul University Immunization Form.

#### **DEPAUL**

Favorites Main Menu > Immunizations Status

#### Immunization Status

DePaul University - Chicago, II 10/26/2016

Your immunization records at DePaul University are listed in the chart below.

Use the **Immunization Requirements Submittal Process** link below to submit your required immunization records.

If you do not have a copy of your records you may use the **DePaul University Immunization Form** below to have your physician or health care provider complete and sign. Then return to this Campus Connect page to submit the form through the link below.

For more information about the immunization requirements, please visit go.depaul.edu/immunizations.

Immunization Requirements Submittal Process

DePaul University Immunization Form

| Inoculation            | StatusDate | 1st<br>Inoculation | 2nd<br>Inoculation | 3rd<br>Inoculation | ExpirationDate | Status          |
|------------------------|------------|--------------------|--------------------|--------------------|----------------|-----------------|
| Diphtheria,<br>Tetanus |            | Required           |                    |                    |                | Not<br>Received |
| Measles                | 2014-05-01 | 1997-07-18         | 2000-08-14         |                    |                | Complete        |
| Meningococcal          | 2016-09-28 | 2016-09-01         |                    |                    |                | Complete        |
| Mumps                  | 2016-06-22 | 1997-07-18         | 2000-08-14         |                    |                | Complete        |
| Pertussis              | 2016-09-28 | 2016-09-01         |                    |                    |                | Complete        |
| Rubella                | 2016-06-22 | 1997-07-18         | 2000-08-14         |                    |                | Complete        |

Print this page

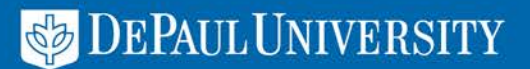

#### **Immunization Requirements Submittal Process**

| DEPAUL  | Immunization Requirements | Immunization Requi |  |
|---------|---------------------------|--------------------|--|
| EMPLID: | Name:                     |                    |  |

DePaul University complies with the Illinois Department of Health, which requires that all students who enroll and attend a campus location provide proof of the following immunizations:

- Tetanus/Diphtheria/Pertussis 3 doses (at least 1 Tdap in lifetime, last dose within the past ten years.)
- Measles 2 doses at least 28 days apart, after first birthday. Neither dose can be prior to 1968.)
- · Mumps 2 doses (at least 28 days apart, after first birthday. Neither dose can be prior to 1968.)
- Rubella 2 doses (at least 28 days apart, after first birthday. Neither dose can be prior to 1968.)
- Meningococcal 1 dose (if under the age of 22, taken on or after 16th birthday.)

NOTE: Failure to meet the requirements will result in a hold on your registration. Learn more about the Immunization Requirements and Exemptions

Your immunization records at DePaul University are listed below.

| Innoculation        | Status Date | 1st Inoculation | 2nd Inoculation | 3rd Inoculation | Expiration Date | Status       |
|---------------------|-------------|-----------------|-----------------|-----------------|-----------------|--------------|
| Diphtheria, Tetanus | 8/12/2016   | Required        | Required        | Required        | 2016-11-22      | Not Received |
| Pertussis           | 8/12/2016   | Required        |                 |                 | 2016-11-22      | Exempt       |
| Measles             | 8/12/2016   | Required        | Required        |                 | 2016-11-22      | Exempt       |
| Mumps               | 8/12/2016   | Required        | Required        |                 | 2016-11-22      | Exempt       |
| Rubella             | 8/12/2016   | Required        | Required        |                 | 2016-11-22      | Exempt       |
| Meningococcal       | 2016-10-06  |                 |                 |                 | 2016-11-22      | Exempt       |

**"Required"** - specifies the immunization is required and must be submitted. "Completed" – your immunization record has been received and meets the requirement. "Incomplete/Expired" or <mark>"Not Received</mark>" – your immunization record has expired or additional records or information is needed

Cells that are grayed out (N/A on printed version) indicate immunizations that are not required

Do you have documents in an electronic format and ready to upload now?

O Yes (Please use one of the following formats: GIF, JPG, PDF, PNG, TIF)

#### Acceptable Immunization Documentation:

- Lower school/college medical records
- · Titer (blood test to prove immunity) Not applicable to Tetanus
- Doctor's Note/childhood medical records
- State medical records
- Pharmacy receipts
- Appointment cards
- Exemption forms:
  - Medical/Pregnancy
  - Religious
  - Age

O No, I want to print the DePaul University Immunization Form to have my physician or health care provider complete and sign.

Cancel, I do not wish to continue

Next

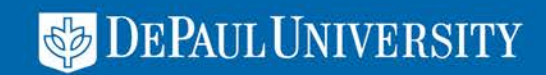

Once you have entered the submittal process page it will display the immunization requirements, your status grid and a section that asks if you are ready to upload your documents in an electronic format.

### Select "Yes" and "Next" when ready to submit

NOTE: Failure to meet the requirements will result in a hold on your registration. Learn more about the Immunization Requirements and Exemptions

Your immunization records at DePaul University are listed below.

| Innoculation        | Status Date | 1st Inoculation | 2nd Inoculation | 3rd Inoculation | Expiration Date | Status       |
|---------------------|-------------|-----------------|-----------------|-----------------|-----------------|--------------|
| Diphtheria, Tetanus | 8/12/2016   | Required        | Required        | Required        | 2016-11-22      | Not Received |
| Pertussis           | 8/12/2016   | Required        |                 |                 | 2016-11-22      | Exempt       |
| Measles             | 8/12/2016   | Required        | Required        |                 | 2016-11-22      | Exempt       |
| Mumps               | 8/12/2016   | Required        | Required        |                 | 2016-11-22      | Exempt       |
| Rubella             | 8/12/2016   | Required        | Required        |                 | 2016-11-22      | Exempt       |
| Meningococcal       | 2016-10-06  |                 |                 |                 | 2016-11-22      | Exempt       |

"Required" - specifies the immunization is required and must be submitted.
"Completed" - your immunization record has been received and meets the requirement.
"Incomplete/Expired" or "Not Received" - your immunization record has expired or additional records or information is needed.

Cells that are grayed out (N/A on printed version) indicate immunizations that are not required

Do you have documents in an electronic format and ready to upload now?

Yes (Please use one of the following formats: GIF, JPG, PDF, PNG, TIF)

#### Acceptable Immunization Documentation:

- Lower school/college medical records
- · Titer (blood test to prove immunity) Not applicable to Tetanus
- Doctor's Note/childhood medical records
- State medical records
- Pharmacy receipts
- Appointment cards
- Exemption forms:
  - Medical/Pregnancy
  - Religious
  - Age

O No, I want to print the DePaul University Immunization Form to have my physician or health care provider complete and sign.

Next

Cancel, I do not wish to continue

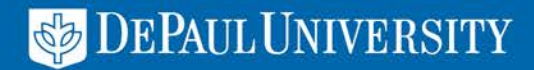

### Read and Agree to the Terms and Conditions

| DEPAUL   Immunization Requirements                                                                                                    |                     |
|----------------------------------------------------------------------------------------------------|---------------------|
| EMPLID: Name: Name: Name:                                                                                                    | t before continuing |
|                                                                                                    |                     |
| I authorize DePaul University to release this immunizatio<br>record to the Illinois Department of Public Health, or it<br>designated representatives for compliance audits or in th<br>event of a health emergency. All immunization documents<br>submitted to DePaul become the property of the University<br>I understand that, unless required to do so by law, DePau<br>University will not re-release my immunization<br>documentation to me or any other academic institution or<br>third party. | n<br>e<br>1         |
|                                                                                                    | $\sim$              |
| Yes, I have read and agree to the terms and conditions of the user agreem                                                                                                    | ent                 |
| Cancel, I do not wish to continue Back                                                                                                    | Next                |

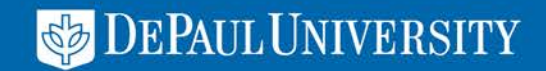

### Immunization Submission Grid

Now you may select each inoculation type you are submitting and the dates of when each was taken. Only those still required will be blank.

If a shot taken covered multiple inoculation types then enter same date for each covered by the shot. For Example if you took MMR on 10/2/16 then enter that date for Measles, Mumps and Rubella.

| DEPAUL                               | Immunization Requirements |
|--------------------------------------|---------------------------|
| EMPLID:                              | Name:                     |
| Steps to submit your immunization do | uments:                   |

- Select all the inoculation types you would like to submit and enter the corresponding dates they were taken
- 2. Click the "Browse" button to find and select your supporting documentation
- 3. Click the "upload immunization" button, be sure your upload appears under the uploaded section and then click "Submit".

NOTE: If you have taken combined inoculations such as MMR, Tdap, DTP or DTaP, please enter the same date taken for each inoculation type included in the combination. For example: If you had a MMR on 1/1/2016, then select Measles, Mumps and Rubella in the chart and enter the same 1/1/2016 for each of them.

| Select | Innoculation        | 1st Inoculation         | 2nd Inoculation         | 3rd Inoculation         |
|--------|---------------------|-------------------------|-------------------------|-------------------------|
|        | Diphtheria, Tetanus | REQUIRED<br>Date Taken: | REQUIRED<br>Date Taken: | REQUIRED<br>Date Taken: |
|        | Pertussis           | REQUIRED<br>Date Taken: | Date Taken:             | Date Taken:             |
|        | Measles             | REQUIRED<br>Date Taken: | REQUIRED<br>Date Taken: | Date Taken:             |
|        | Mumps               | REQUIRED Date Taken:    | REQUIRED Date Taken:    | Date Taken:             |
|        | Rubella             | REQUIRED<br>Date Taken: | REQUIRED<br>Date Taken: | Date Taken:             |
|        | Meningococcal       | Date Taken:             | Date Taken:             | Date Taken:             |

| The documents must be in one of the these formats: GIF, JPG, PE<br>(Maximum limit of 5 Documents allowed) | )F, PNG or TIF             |
|----------------------------------------------------------------------------------------------------|----------------------------|
|                                                                                                    | Browse Upload Immunization |
| Uploaded Immunization Documents Available for Edit:<br>Name Type Size Modified Preview                    |                            |
| Immunization Documents Pending Review:<br>No Documents currently being reviewed                           |                            |
| Cancel, I do not wish to continue                                                                         | Back Submit                |

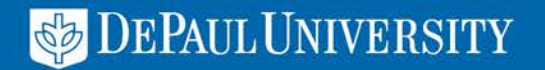

# Once you have checked all inoculations and dates you may upload the supporting documents

| 鏲 DEPAUL | Immunization Requirements |
|----------|---------------------------|
| EMPLID:  | Name:                     |

Steps to submit your immunization documents:

- 1. Select all the inoculation types you would like to submit and enter the corresponding dates they were taken.
- 2. Click the "Browse" button to find and select your supporting documentation
- 3. Click the "upload immunization" button, be sure your upload appears under the uploaded section and then click "Submit".

NOTE: If you have taken combined inoculations such as MMR, Tdap, DTP or DTaP, please enter the same date taken for each inoculation type included in the combination. For example: If you had a MMR on 1/1/2016, then select Measles, Mumps and Rubella in the chart and enter the same 1/1/2016 for each of them.

| Select | Innoculation        | 1st Inoculation                    | 2nd Inoculation                    | 3rd Inoculation                    |
|--------|---------------------|------------------------------------|------------------------------------|------------------------------------|
|        | Diphtheria, Tetanus | REQUIRED<br>Date Taken: 10/03/2000 | REQUIRED<br>Date Taken: 10/08/2001 | REQUIRED<br>Date Taken: 08/15/2014 |
|        | Pertussis           | REQUIRED<br>Date Taken: 08/15/2014 | Date Taken:                        | Date Taken:                        |
|        | Measles             | REQUIRED<br>Date Taken: 10/04/1999 | REQUIRED<br>Date Taken: 10/03/2000 | Date Taken:                        |
|        | Mumps               | REQUIRED<br>Date Taken: 10/04/1999 | REQUIRED<br>Date Taken: 10/03/2000 | Date Taken:                        |
|        | Rubella             | REQUIRED<br>Date Taken: 10/04/1999 | REQUIRED<br>Date Taken: 10/03/2000 | Date Taken:                        |
|        | Meningococcal       | Date Taken:                        | Date Taken:                        | Date Taken:                        |

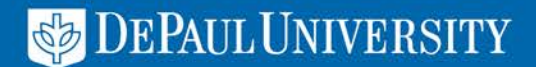

# You may now select the "Browse" button to select the supporting documents from your computer.

| Once you have selected the                                                                                                    | Choose File to Uploa      | d<br>p •                              | ← 😽 Search Deskto                                                                                                    |                            |
|----------------------------------------------------------------------------------------------------|---------------------------|---------------------------------------|----------------------------------------------------------------------------------------------------|----------------------------|
| document from your computer, select<br>"Upload Immunization". You may<br>upload up to 5 documents in one<br>submission.                                                                                                    |                           | E IMM<br>IMM<br>HOLDS<br>TEST<br>IMML | IMM     IMM       Submit 2     IMM       IMM2     IMM       IMM2     Immit 3       IMM2     Immit 3       Immit 4     Immit 3       Immit 5     Immit 3       Immit 6     Immit 3       Immit 7     Immit 3       Immit 7     Immit 3       I | IMM TEST<br>FILE<br>LP Map |
|                                                                                                    |                           | File name:                            | ← All Files (*.*) Open                                                                                                    | ▼<br>Cancel                |
| The documents must be in one of the these formats: GIF, JPG, PDF, F<br>(Maximum limit of 5 Documents allowed)<br>C:\Users\aandrad3\Desktop\IMM Submit 2.jpg<br>Uploaded Immunization Documents Available for Edit:<br>Name Type Size Modified Preview | PNG or TIF<br>Browse Uplo | ad Immunization                       |                                                                                                    |                            |
| Immunization Documents Pending Review:<br>No Documents currently being reviewed                                                                                                    |                           |                                       |                                                                                                    | _                          |
| Cancel, I do not wish to continue                                                                                                    | <u>Back</u>               | Submit                                |                                                                                                    |                            |
|                                                                                                    |                           |                                       | DATH TIMINEDC                                                                                                    |                            |

Once you have uploaded the documents, you will see it appear in the Uploaded Documents section. You may preview the document to determine that it is readable. Select "Submit" when complete.

| The documents must be in one of the these formats: <b>GIF, JPG, PDF, PNG or TIF</b><br>(Maximum limit of <b>5</b> Documents allowed) |                         |      |          |         |             |                     |  |  |
|----------------------------------------------------------------------------------------------------|-------------------------|------|----------|---------|-------------|---------------------|--|--|
| Browse No file se                                                                                                    | elected.                |      |          |         |             | Upload Immunization |  |  |
|                                                                                                    |                         |      |          |         |             |                     |  |  |
| Uploaded Immunization Documents Available for Edit:                                                                                  |                         |      |          |         |             |                     |  |  |
| Name                                                                                                    | Туре                    | Size | Modified | Preview |             |                     |  |  |
| × IMM Submit.png                                                                                                    | 10/27/2016 2:50:00 PM   | .png | 287363   | 8       | $\langle -$ |                     |  |  |
| Immunization Docu                                                                                                    | nents Pendina Review:   |      |          |         |             |                     |  |  |
| No Documents currer                                                                                                    | ntly heing reviewed     |      |          |         |             |                     |  |  |
|                                                                                                    | ing boing to notice     |      |          |         |             |                     |  |  |
| <u>Cancel, I</u>                                                                                                    | do not wish to continue |      |          |         | <u>Back</u> | Submit              |  |  |

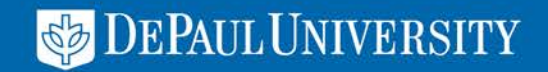

#### Success! You will receive a message that the process is complete and your records will be reviewed. An Email will also be sent to you indicating what was submitted for review.

Your immunization records have been submitted for review. A confirmation email has been sent to your preferred email address.

Please allow up to 5 business days for your records to be updated. You can check back in Campus Connect for the latest status of your immunization records.

If you would like additional information regarding the immunization requirements, please visit our website at <u>go.depaul.edu/immunization</u>. Click here to print a copy of the submission for your records.

| ubject: Your DePaul                                                | University Immunizati                                                | ion Submission                               |                        |                |
|--------------------------------------------------------------------|----------------------------------------------------------------------|----------------------------------------------|------------------------|----------------|
| Please allow up to 5<br>Connect for the late<br>Below shows what y | i business days for y<br>st status of your imn<br>rou have uploaded: | your records to be up<br>nunization records. | dated. You can checł   | back in Campus |
| Inoculation                                                        | lst Inoculation                                                      | 2nd Inoculation                              | <b>3rd Inoculation</b> |                |
| Diphtheria, Tetanus                                                | 5/16/2006                                                            |                                              |                        |                |
| Pertussis                                                          | <b>UPLOADED</b><br>10/25/2016                                        |                                              |                        |                |
| Measles                                                            | 4/28/1979                                                            | 3/14/1992                                    |                        |                |
| Mumps                                                              | 9/19/1979                                                            | REQUIRED                                     |                        |                |
| Rubella                                                            | 9/14/1992                                                            | REQUIRED                                     |                        |                |
| Meningococcal                                                      | REQUIRED                                                             |                                              |                        |                |

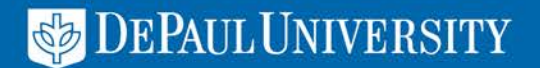

## If you have questions or issues, please contact DePaul Central dpcl@depaul.edu or 312-362-8610

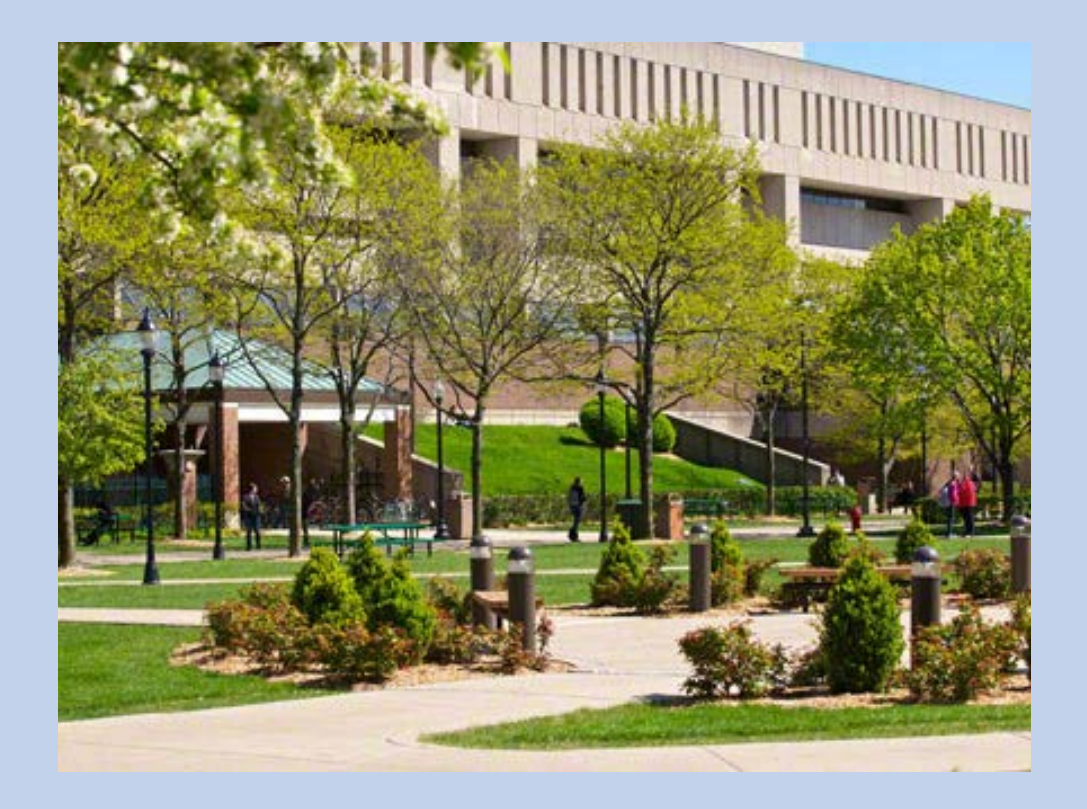

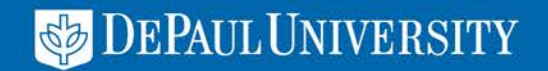